奉愛瑜伽防盜拷隨身碟 使用手冊 (V4.6)

目錄

| 免責聲明/注意及說明         | 3  |
|--------------------|----|
| 免責聲明               | 3  |
| 注意及說明              | 3  |
| 產品簡介               | 3  |
| 產品概述               | 3  |
| 產品特點               | 4  |
| Windows            | 5  |
| 連接 USB 裝置          | 5  |
| 開始執行               | 5  |
| 播放程式說明             | 7  |
| 播放設備基本需求           | 8  |
| Mac OS             | 9  |
| 連接 USB 裝置          | 9  |
| 開始執行               | 9  |
| 播放程式操作按鍵說明         | 11 |
| 播放設備基本需求           | 12 |
| Android            | 13 |
| 連接 USB 裝置          | 13 |
| Android 安裝程式       | 13 |
| 從 USB 裝置中的檔案安裝播放程式 | 13 |
| 啟動播放程式             | 15 |
| 播放器的操作說明           | 16 |
| 播放器結束播放            | 17 |
| 播放設備基本需求           | 17 |
| 常見問題Q&A            |    |
| 常見問題               |    |
| 售後服務               | 19 |

#### 免責聲明

本產品作為產品內容保護之使用,使用時請依著作權法之相關規定。任何未經著作財產權人同意或 授權之販售行為,均屬違法,應由行為人自負一切法律責任。

使用者使用本授權產品,因不可歸責於本公司之事由所發生之營運風險或其他損失,本公司概不負 責。使用者一旦購買使用本產品,即表示使用者接受本聲明內容並同意受其約束。本手冊所含內容 僅供使用者參考之用,內容之著作權及商標為原廠所有,未經授權請勿任意重制或轉載。本產品之 相關行銷訊息原廠保留變更之權力,變更時恕不另行通知。

#### 注意及說明

重要訊息

- 為使您的操作更加順利,操作前請詳細閱讀本手冊之內容。
- 使用本產品播放檔案時,請注意播放完畢後方可拔除隨身碟,避免播放失敗,建議每次拔除時 都使用"安全移除隨身碟"。

#### 使用安全規範

- 本產品保固不適用於因意外、人為破壞、濫用或不當使用(如未依產品說明使用、或意圖超出
   本產品設計目的之使用範圍、或不當使用治具等)。
- 不良的環境條件(如暴露於潮濕環境)、外力撞擊、不當使用等,將可能對產品造成嚴重的損壞。

產品簡介

#### 產品概述

使用本產品可避免您成為盜版的受害者,請支持使用正版!

## 產品特點

- 一鍵播放·USB 裝置可以直接在 Windows 及 Mac 作業系統的平台使用·不需額外驅動程式。Android 需要另外安裝應用程式。
- 特殊防護機制,一般民眾 USB 插入電腦即可使用的同時,保護內容防止盜版的侵害。
- 本產品有防刪隨身碟方案,可防止使用者意外刪除內容或是格式化隨身碟。

### 連接 USB 裝置

注意事項:

- 先確定是否安裝了 Net Framework 4.5 或以上的套件。
- 奉愛瑜伽播放器執行時需要用系統管理員身份進行播放,所以要允許系統管理員權限。
- 在程式執行會遇到防毒軟體誤認為病毒無法執行,請暫時將防毒軟體關閉,或設定排除。
- 執行播放期間, USB 需要一直與電腦系統連接, 請勿拔除以免 USB 故障。
- 若播放程式是網路版, 請先開啟網頁瀏覽器(IE, Edge, Chrome, Fire Fox...), 確定電腦是否可以 正常連接到網際網路上。

## 開始執行

在檔案管理下會看到下列的檔案,請點選播放軟體 "奉愛瑜伽"。

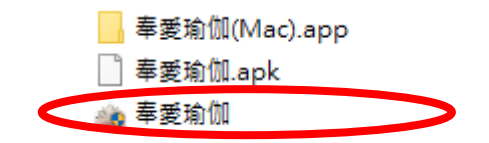

開啟後可能會有一段動畫(視各廠商出版選擇),播完進入

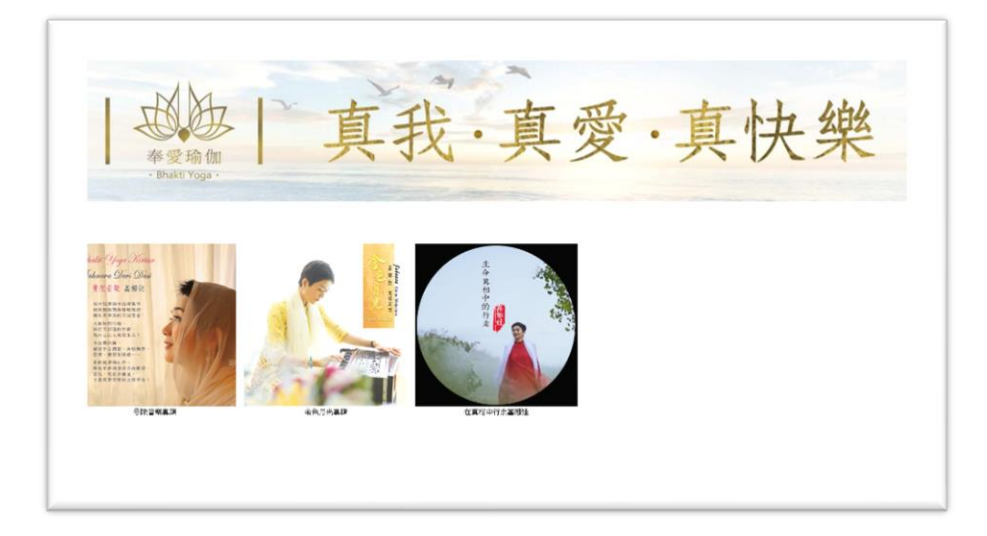

雙點擊播放檔案進入播放頁面(影片,音樂):

● 記憶點播放: 當播放檔案與上一次檔案相同時, 會啟動記憶點播放功能。

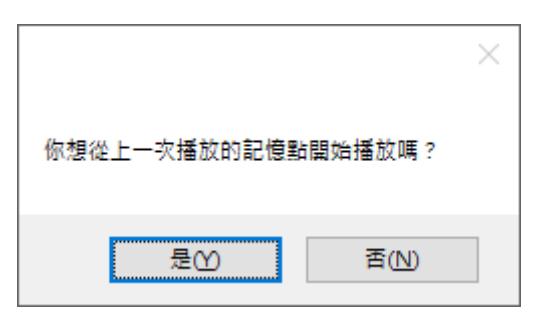

防側錄偵測:播放時遇到側錄軟體時,會暫停影片的播放。

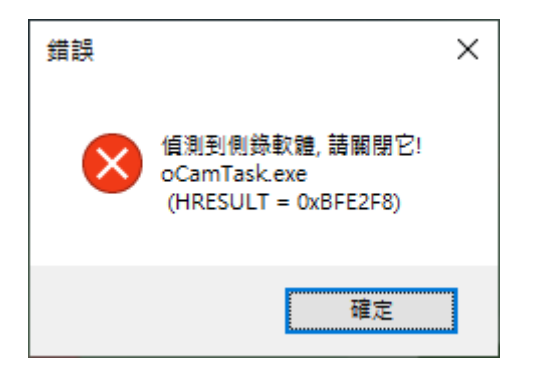

● 非授權的隨身碟:需要有授權的隨身碟才能播放

| USB Error X |  |
|-------------|--|
| 非授權随身碟      |  |
| 確定          |  |

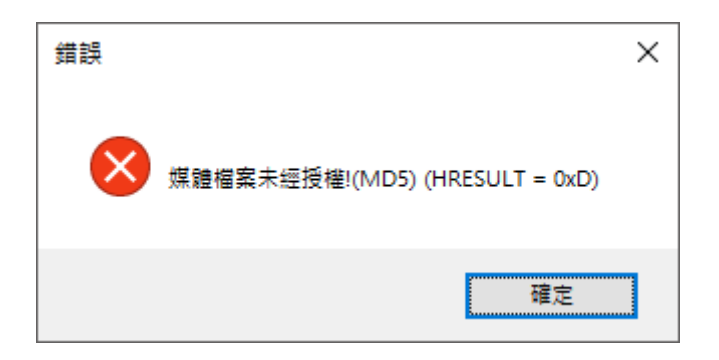

# 播放程式說明

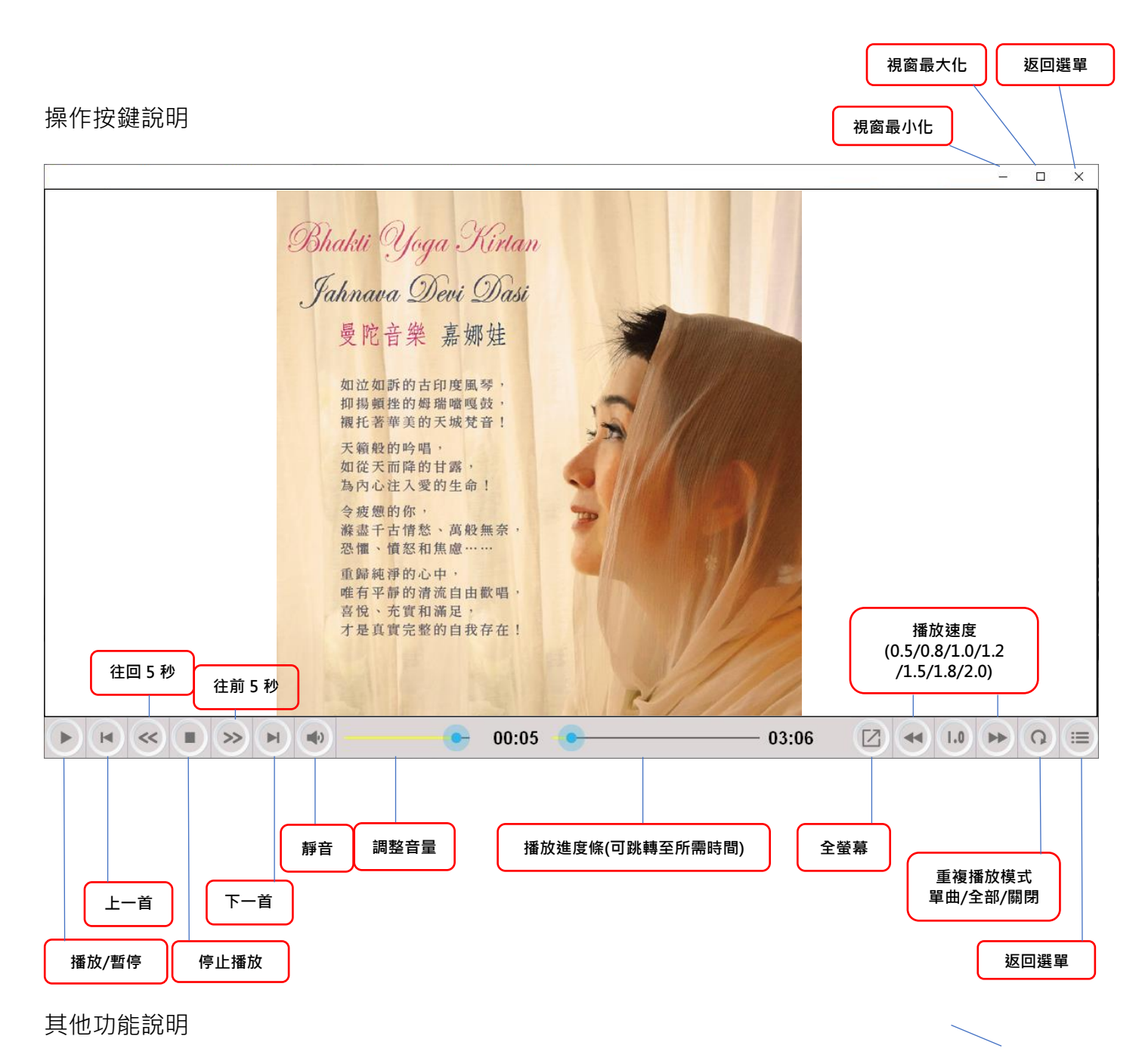

- 螢幕點擊一下:顯示/隱藏操作介面
- 螢幕點擊二下: 暫停播放/繼續播放

● 邊框拉動:縮小/放大視窗

防盜功能說明

- 防側錄功能:請將偵測到的應用程式關閉,或用工作管理員結束其應用程式。
- 防螢幕截取功能

# 播放設備基本需求

| Windows 作業系統 |                         |  |
|--------------|-------------------------|--|
| 作業系統         | Windows 7 / 8.1 / 10    |  |
| CPU          | Intel Celeron 以上        |  |
| 記憶體          | 4GB 以上                  |  |
| 其他           | 需安裝 Net Framework4.5 套件 |  |

## 連接 USB 裝置

注意事項:

- 執行播放期間, USB 需要一直與電腦系統連接, 請勿拔除以免 USB 故障。
- 若播放程式是網路版, 請先開啟網頁瀏覽器(Safari, Google Chrome,...), 確定電腦是否可以正常連接到網際網路上。

### 開始執行

在 Finder 會看到下列的檔案,請點選播放軟體"奉愛瑜伽(Mac) "。

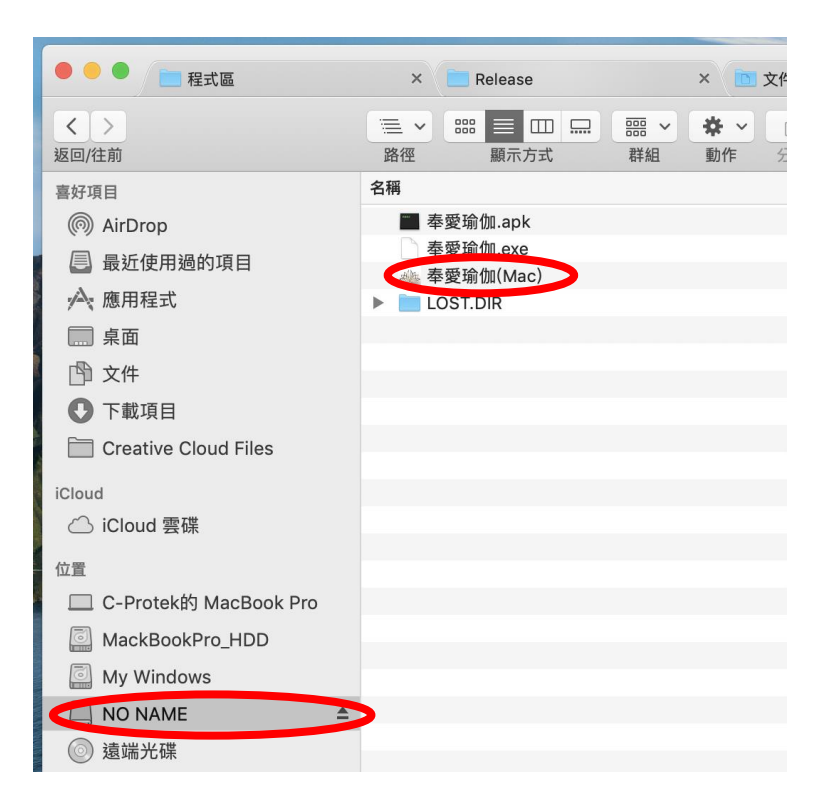

開啟後可能會有一段動畫(視各廠商出版選擇),播完進入

● **標準版**:直接進入選單頁面。

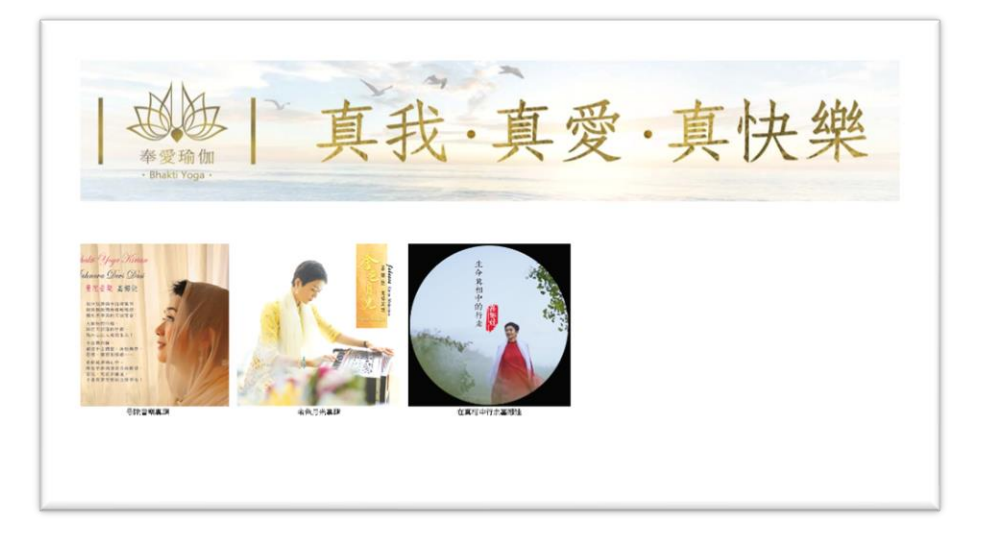

雙點擊播放檔案進入**播放頁面(影片,音樂)**:

記憶點播放: 當播放檔案與上一次檔案相同時, 會啟動記憶點播放功能。

| 惠軍 | <b>繼續播放</b><br>請問您是否要從. | 上次的停止點開始 | 播放? |    |
|----|-------------------------|----------|-----|----|
|    |                         | 取別       | ¥ 🛛 | 確定 |
|    |                         |          |     |    |

防側錄偵測:播放時遇到側錄軟體時,會暫停影片的播放。

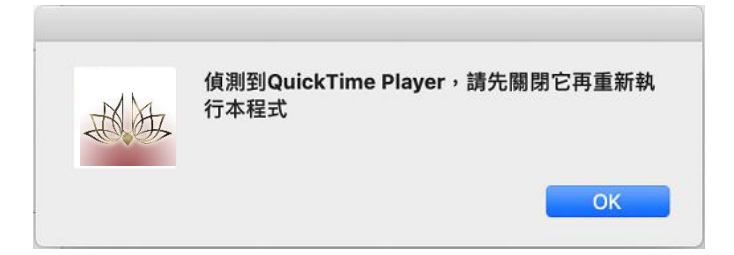

非授權的隨身碟:需要有授權的隨身碟才能播放

| A A | 非授權隨身碟 |    |
|-----|--------|----|
|     |        | ОК |

● 檔案未經授權:需要有授權的檔案才能播放

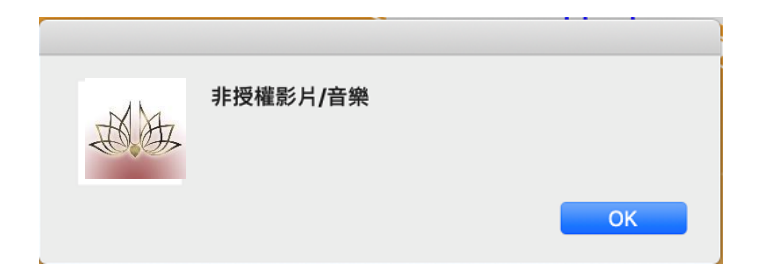

# 播放程式操作按鍵說明

| 返回選單 |                                                                                           |
|------|-------------------------------------------------------------------------------------------|
|      | 視窗縮小/最大化                                                                                  |
| *    | 🌊 🖸 🖿 👹 41.6°C 🕴 🎅 🔹 100% 🚳 🙍 週一下午2:55 🔍 🗔 🚍                                              |
| 60   | Player Window - Video Sample 1                                                            |
|      | Bhakti Yoga Kirtan<br>Jahnava Devi Dasi                                                   |
|      | 曼陀音樂 嘉娜娃                                                                                  |
|      | 如泣如訴的古印度風琴,<br>抑揚頓挫的姆瑞噹嘎鼓,<br>視托著華美的天城梵音!<br>天籟般的吟唱,<br>如從天而降的甘露,<br>為內心注入愛的生命!<br>今疲憊的你, |
|      | 游盘千古情社、                                                                                   |
|      | 調整音量 播放進度條(可跳轉至所需時間)                                                                      |
|      | 播放/暫停                                                                                     |

其他功能說明

- 滑鼠移動:顯示操作介面(三秒後自動隱藏)
- 邊框拉動:縮小/放大視窗

防盜功能說明

- 防側錄功能:請將偵測到的應用程式關閉。
- 防螢幕截取功能

## 播放設備基本需求

| Mac 作業系統 |                 |  |
|----------|-----------------|--|
| 作業系統     | Mac OS 10.13 以上 |  |
| 記憶體      | 4GB 以上          |  |

### 連接 USB 裝置

使用前,請先確定連接手機或平板裝置是否支援 OTG USB 的讀取功能,並且準備 OTG 的轉接 器,將 USB 連接到轉接器上,並插入手機或平板的 OTG USB 接頭。

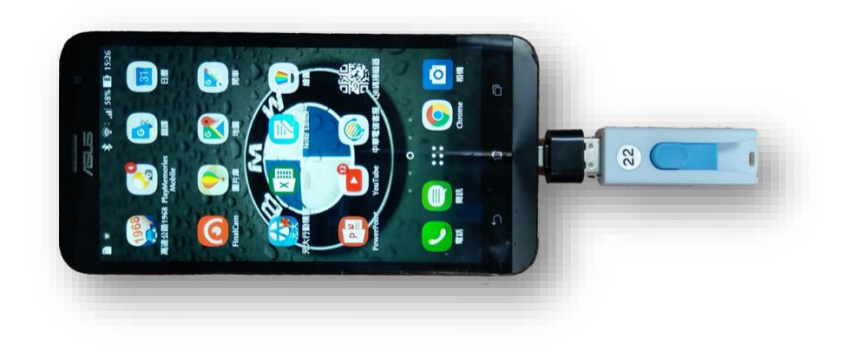

### Android 安裝程式

使用 USB 装置中的 APK 進行安裝:

必需先對系統的 [設定] 中的 [安全性] 設成 [允許不明的來源]。

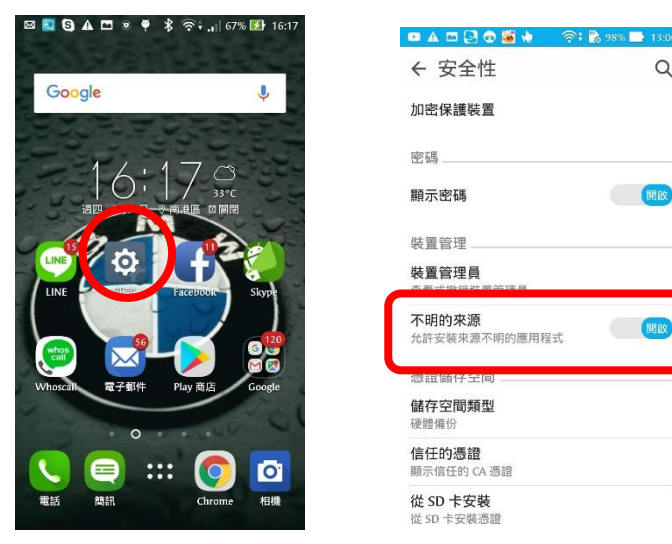

Q

## 從 USB 裝置中的檔案安裝播放程式

USB 連接到手機或平板裝置時,出現這個畫面 "連接這個 USB 裝置後啟用 "奉愛瑜伽"程式 嗎?",請按[確定]。

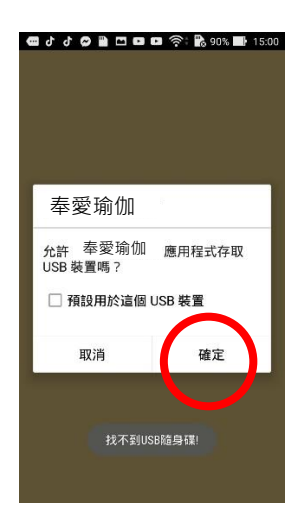

打開系統的[檔案管理員],並找到 [USB 裝置],將其打開,在清單中找到 "奉愛瑜伽.APK "

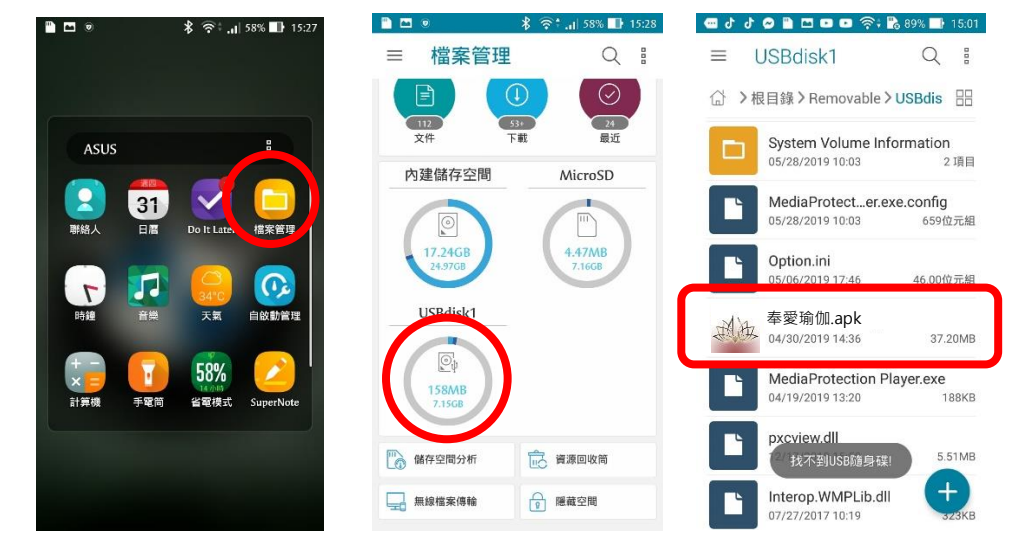

點擊該檔案,並進行安裝,完成後會在應用程式中出現"奉愛瑜伽"的圖示。

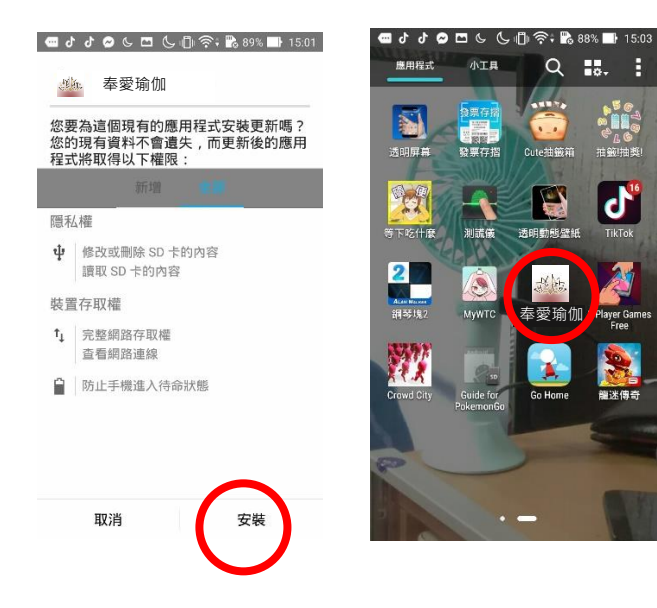

執行播放程式,若 USB 裝置還未插入時,會出現 [找不到 USB 隨身碟] 的訊息。

當 USB 接上後會出現這個畫面 " 允許[奉愛瑜伽]應用程式存取 USB 裝置嗎? " 請按[確定]。

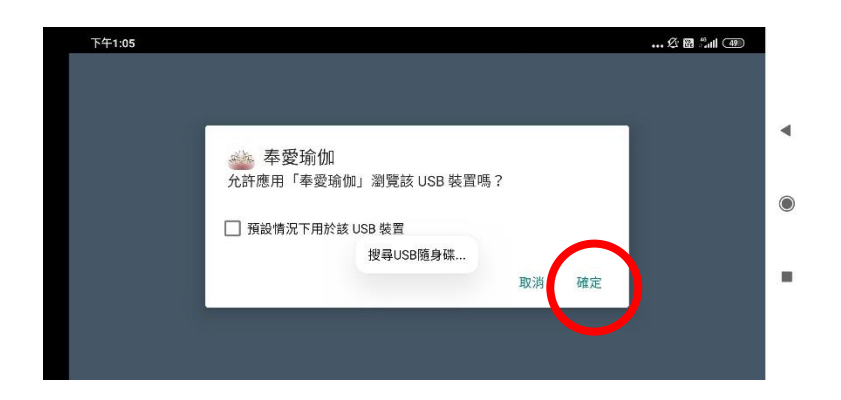

進入播放畫面前,會有提示,請將檔案選擇器中的,[顯示 SD/USB] 打開,否則看不到 USB 裝置的。選擇[USB],再按[選取]

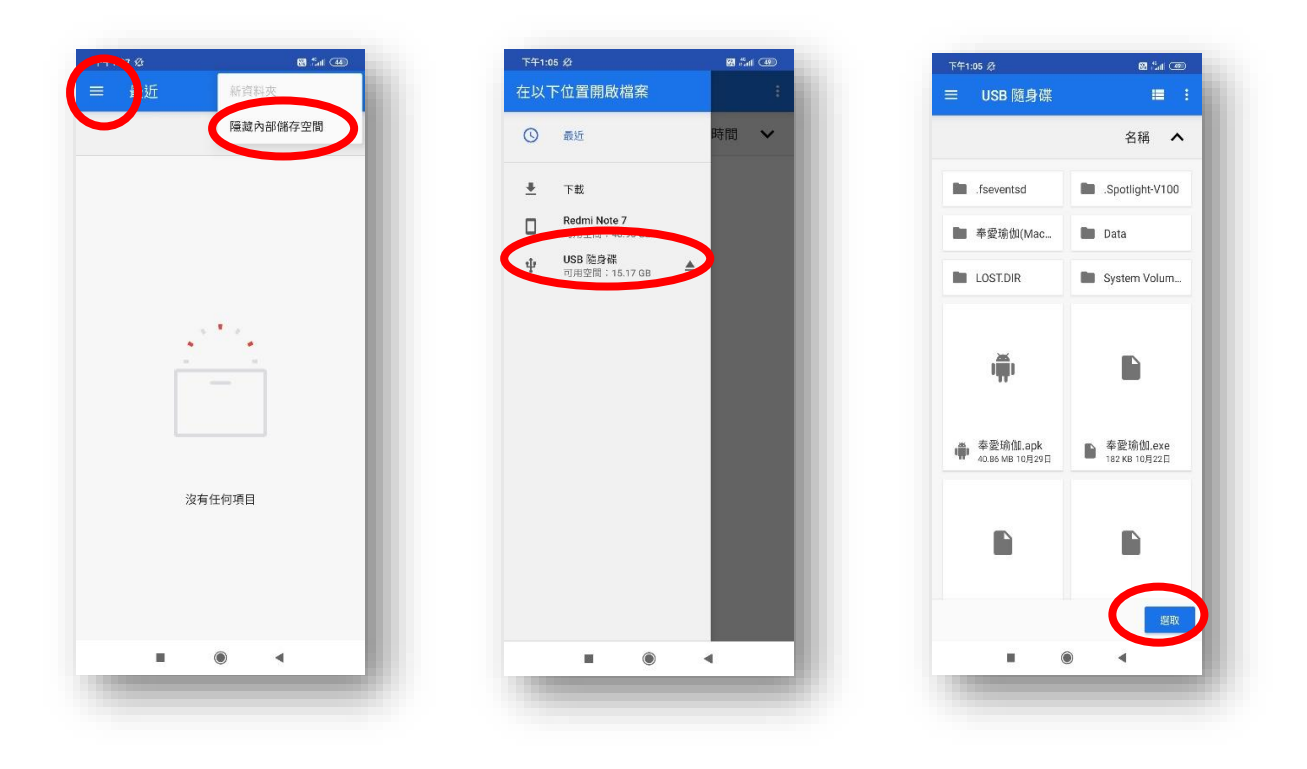

進入 USB 裝置後,進入檔案在的目錄中,就可以看見影音檔案。

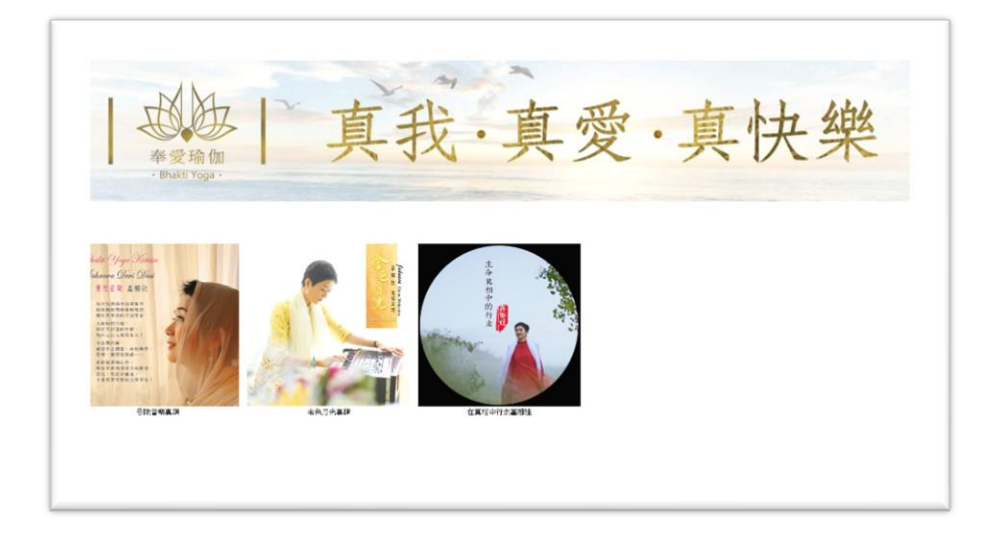

## 播放器的操作說明

| 🖻 🖻 🖺 🚭 🐼 🚟 🎪                                       |                                                                                                    |      | 🛜 <b>: 13:</b> 03                  |
|-----------------------------------------------------|----------------------------------------------------------------------------------------------------|------|------------------------------------|
|                                                     | Shakti Yoga Kirtan         Jahnava Devi Dasi         曼陀音樂 嘉娜娃         如泣如訴的古印度風琴,<br>抑揚頓挫的綠端喘嘎鼓,<br>欄托著帶美的天城梵音!         天籟般的吟唱,<br>如從天而降的甘露,<br>為內心注入愛的生命!         令痰戀的你,<br>養叢千古情愁、萬般無奈, |      | ∽ • <b>E</b> ⊗ 96% <b>EF</b> 13:03 |
|                                                     | 恐懼、償怒和焦慮<br>重歸純淨的心中,<br>唯有平靜的清流自由數唱,<br>喜悅、充實和滿足,<br>才是真實完整的自我存在!                                                                                                    |      |                                    |
|                                                     |                                                                                                    | 2/// |                                    |
|                                                     | 00:00:02                                                                                                    | 0    | - 00:04:39                         |
|                                                     |                                                                                                    |      |                                    |
| 播。<br>「」」<br>「」<br>「」<br>「」<br>「」<br>「」<br>「」<br>「」 | 音量調整<br>已播放時間                                                                                                    | 跳播控制 | 總播放時間<br>重覆方式<br>回選單               |
| 金田校长在上,                                             |                                                                                                    |      |                                    |

重覆播放模式:

①
 : 単曲重覆
 ①

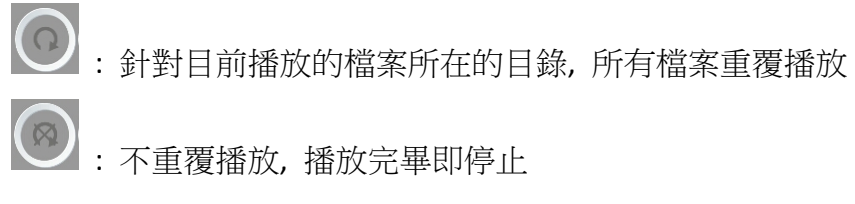

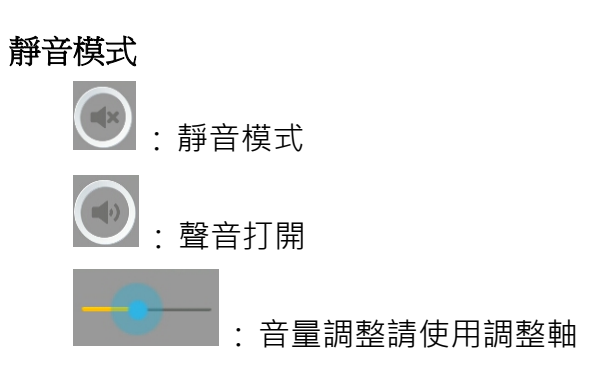

### 播放器結束播放

連續點 [返回] 笋 按鈕・出現提示畫面・再按 [確定] 結束。

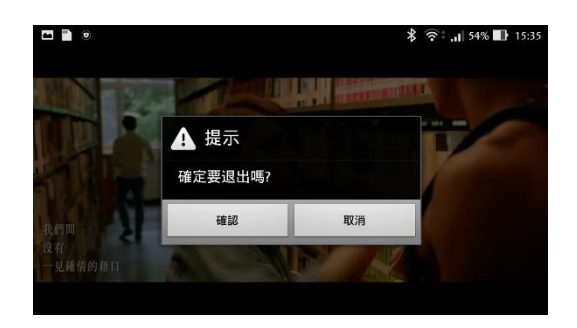

## 播放設備基本需求

| Android 作業系統 |                                                                                    |  |  |
|--------------|------------------------------------------------------------------------------------|--|--|
| 作業系統         | 手機、平板、電視 Android 7.0 以上                                                            |  |  |
| CPU          | 4 核心以上                                                                             |  |  |
| 儲存空間         | 50MB 以上 (需安裝 APK)                                                                  |  |  |
| 其他           | <ul> <li>• 額外配件可能需要 OTG 隨身碟轉接頭</li> <li>• 影像解析度與壓縮會受 CPU 的效能影響,可能產生延遲現象</li> </ul> |  |  |

## 常見問題:

#### 1. 為什麼我無法播放程式呢?

無法播放的狀況有幾種可能:

- I. 登入者是否為系統管理員身份?
- II. 安全防護系統是否啟動?暫時關閉是否可以執行?
- Ⅲ. 是否安裝防毒軟體, 擋掉奉愛瑜伽防盜拷隨身碟的程式?
- Ⅳ. 安全權限是否設定太嚴格?請試著調整權限的強度!
- V. 是否安裝其他的影片播放器?可能被换了系統相關的播放元件,導致播放不正常!
- VI. 出現"非授權隨身碟"或是"Authenticated USB not Found":每支播放隨身碟都必須經過 授權,出現這個訊息表示 USB 未經授權或未插入授權 USB。
- VII. 偵測到畫面截取程式(ex. QQ),請先將它關閉,再重啟播放程式。
- VIII. 網路認證版本的使用者帳戶的檔案播放有效期限是否過期。

#### 2. 隨身碟內的檔案可以下載到電腦上播放嗎?

不行,下載到電腦上的檔案是無法播放的,此機制是為了保證您看到的內容是正版未經修改的,播放時 請直接從隨身碟播放內容。

#### 3. 需要用什麼軟體播放或是另外安裝軟體嗎?

使用 Windows 系統與 MAC 系統播放不用另外安裝軟體,可以直接開啟播放內容。 使用 Android 系統播放,需另外安裝 APK。

#### 4. 手機、平板、電視都能播放嗎?

只要是 Android 的作業系統,並符合版本 (請參考設備需求),下載安裝 APK 後即可播放。

#### 5. 為什麼播放器來有點拖速、LAG?

播放設備:請確認播放設備符合基本需求,並且無過多的背景應用程式在執行,建議洽詢資訊人員協助。

電腦建議規格,視 MP4 的壓縮率為何

- (1) 16Mbps: i7, 16GB RAM
- (2) 8Mbps: i5, 8GB RAM
- (3) 4Mbps: i3, 8GB RAM
- (4) 2Mbps: Celeron, 8GB RAM

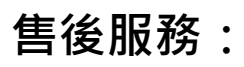

諮詢熱線 TEL:+886-2-7722-1799 e-mail:<u>sales@3ausb.com</u> URL:http://3ausb.com